#### 雨课堂快速入门 0起点 快速自学雨课堂 请关注雨课堂公众号

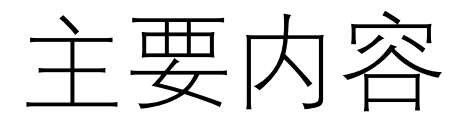

#### •会员申请

- •雨课堂安装
- •雨课堂帮助中心
- •雨课堂个人信息修改
- •雨课堂APP下载(非必须)

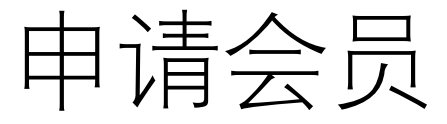

# 为什么要申请会员:只有会员,才能开通直播等功能如何申请

#### **是不是申请会员才能直播课程**? 是的。

#### 怎么申请会员?

在雨课堂公众号首页输入"会员"两个字,会收到1条推送,点击推送中的链接进入后,按提示提交相关证明材料申请,待审批通过后即可使用。审批周期一般是3-5个工作日,针对疫情特殊时期,我们会在1天内审核通过,当天申请最晚次日能够通过。

#### 申请会员没有工作证怎么办?

提供能够证明自己身份的其他证明或证件也可以。如:教师资格证、员工卡 等证件。

#### 申请会员提交证明材料后,无法点击下一步?

一般是由于所处网络不稳定或同一时段提交的用户比较集中导致,建议多尝试几次或过会再尝试。

# 会员独有功能

#### 恭喜您已成为雨课堂会员

#### 会员有效期: 2020-04-18

#### 날 会员抢先体验

• 电脑端板书:

课上随时启用,学生端课上实时观看,课后还 能回放过程,配合触控笔和直播效果更佳。

- 课件中插入本地音视频:
   上传到雨课堂网盘即可使用,无需其它视频网站中转。
- 课堂音频直播和视频直播:
   直接拥有所有班级的音视频直播权限,无需单独申请。

更多功能敬请期待...

# 雨课堂安装

### •教师准备工作

✓ 电脑: WindowsXP SP3, Windows7或以上版本

✓ PPT版本: Office2010及以上版本/WPS个人版6929后版本

✓ 手机:能够使用微信

#### •下载地址

https://www.yuketang.cn/do wnload

- •点击下载程序,根据提示安 装
- •安装过程,如果有问题,详 见下页

# 雨课堂安装问题解决

•安装流程

下载完毕, 在确认联网和满足软硬件要求的情况下:

使用管理员身份运行雨课堂安装包 🖓

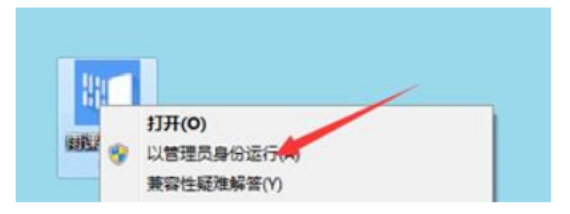

根据安装向导指示操作,当安装程序提示如下图所示时即表明安装已经成功,安装成功后请直

接打开PPT查看是否有雨课堂菜单栏。

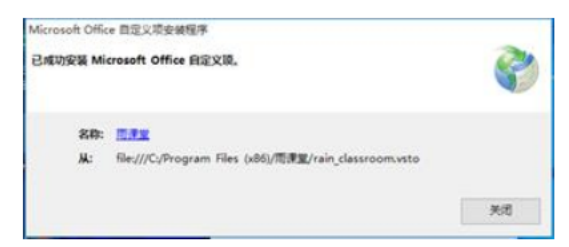

Tips:

若有安全软件的提示需要手动允许(如360安全软件,可能会有注册表修改提醒,需要手动允 许操作)。

雨课堂安装要求请查看问题【使用雨课堂需要哪些软件支持?】

#### •安装帮助

•https://www.yuketang.cn/help?list=1

# 快速入门操作视频

•<u>祝频网址:</u> https://www.yuketang.cn/hel p?list=11

#### 操作视频

- 🗈 实操小课堂——下载及安装雨课堂
- 🗈 实操小课堂——认识雨课堂的手机端
- 🖺 实操小课堂——添加制作题目
- 🗈 实操小课堂——使用雨课堂布置预习
- 🗈 实操小课堂——使用雨课堂授课
- 实操小课堂——制作雨课堂中的试题(布置作业)
- 🗈 实操小课堂——教学数据下载

# 雨课堂全能帮助

# 全能帮助在哪儿 <u>www.yuketang.cn</u>主要右上 角"帮助中心" 帮助内容

操作视频

常见问题

下载、安装软件

个人信息及班级管理

制作及推送课件

开启雨课堂授课

教学数据查收和分析

学生常见问题

产品收费相关

# 雨课堂个人信息修改

#### •手机端 1.关注雨课堂公众号 2.点击左下角"我的"

|   | 雨课堂     手机已变身遥控器,点击进入课     堂 |  |
|---|------------------------------|--|
|   | 课程 进入课堂                      |  |
|   | 课件库                          |  |
|   | 试卷库                          |  |
| ~ |                              |  |

≡ 我的

早起时刻

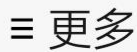

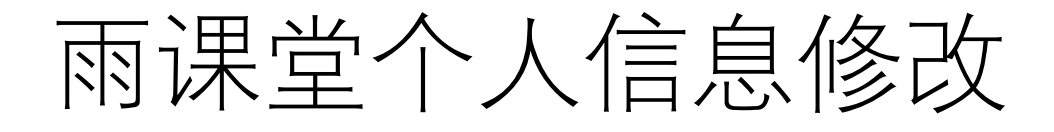

# ●手机端 3.点击"课程" 4.点击右上角"我" 5.点击头像下面姓名右侧编 辑按钮

中国移动 🖺 🕼 🕱 🗶 🧱 🗩 🧟 😬 … 🛛 🖬 🛈 🦓 🗓 🚛 🛛 21:10

※ 我的主页 ・・・ 课程 发现 消息 我

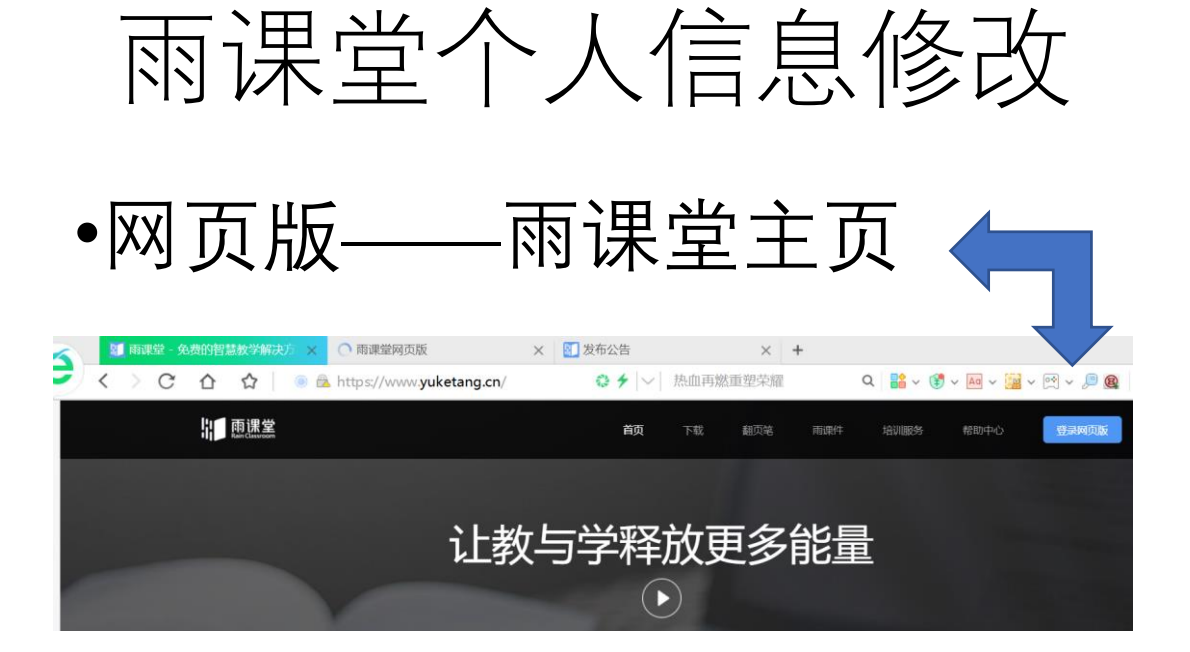

## •点击网页版,扫描登入,点 击左侧"个人信息"进行编辑

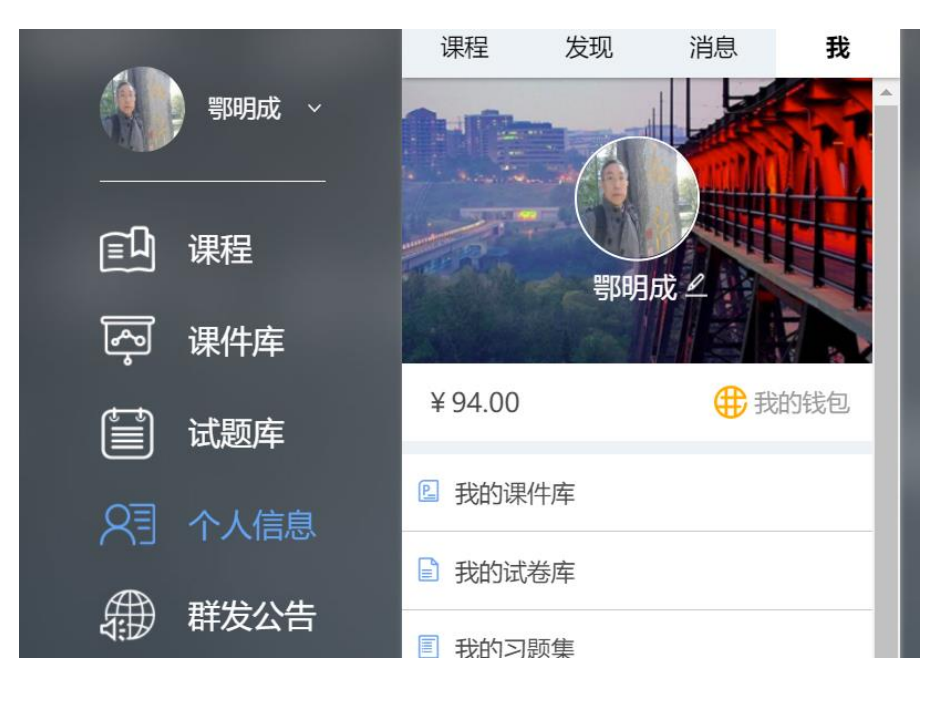

# 雨课堂APP

不是必须的。但是,如果电脑不能上网,此时可以使用蓝牙方式将电脑和手机相连,进而通过手机进行联网。
此种情况,需要安装APP。
下载网址:
http://sfe.ykt.io/%E9%9B%A8%
E8%AF%BE%E5%A0%82-

<u>v1.1.12.apk</u>